# ネットワークカメラ 03設定後のアプリ利用方法

※ご利用のスマートフォンによりメニューなどの画面表示が異なる場合があります。

## カメラの視聴方法

①デバイスをタップ

②登録されたカメラをタップ

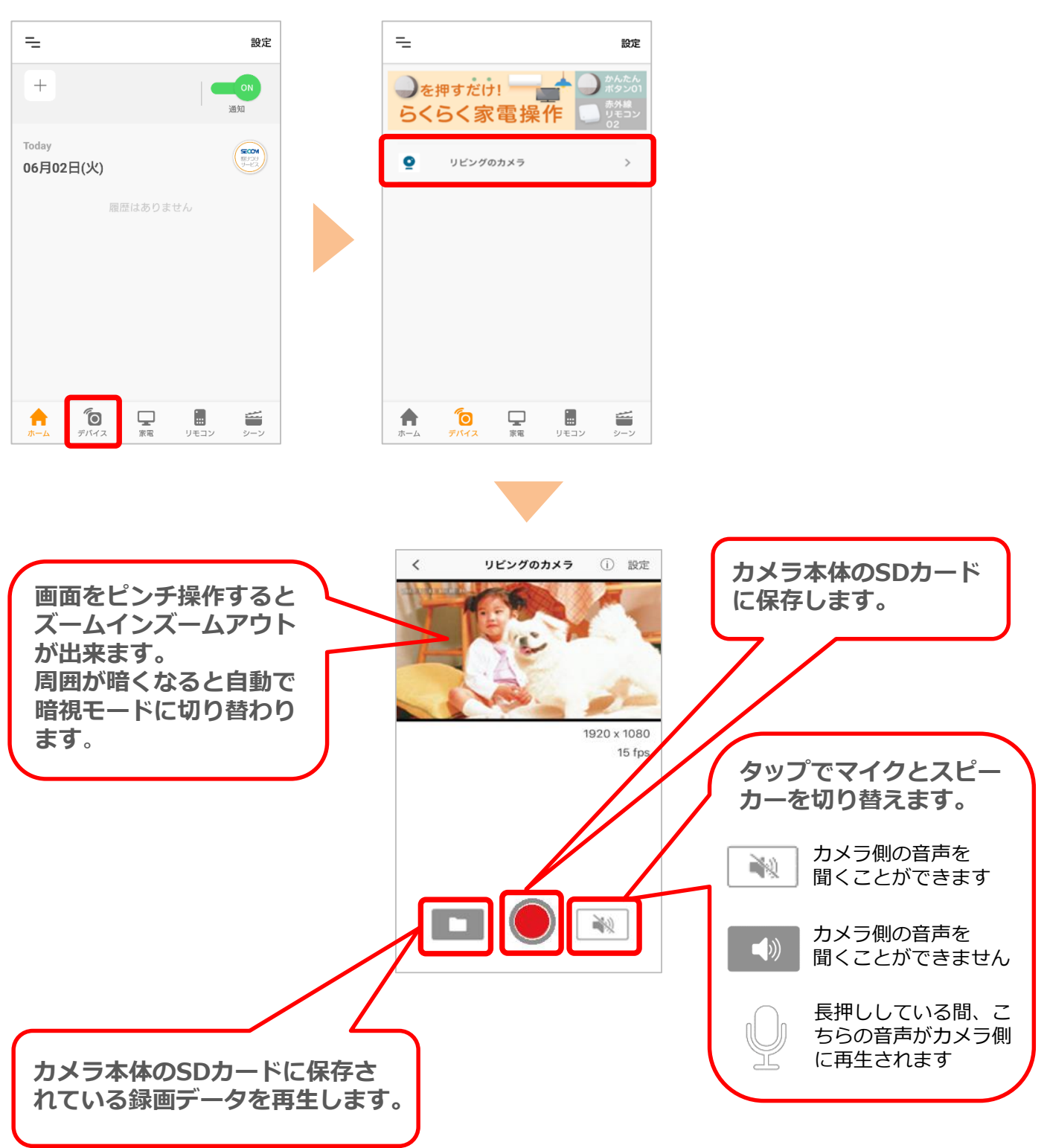

## 動体検知機能の設定方法

※動体検知は、カメラが機械的に映像の変化量を元に判断を行いますので、人間による判断と比べて結果が思い通りとなら ない場合があります。

(SDカード録画・動体)

### ① [設定]をタップ

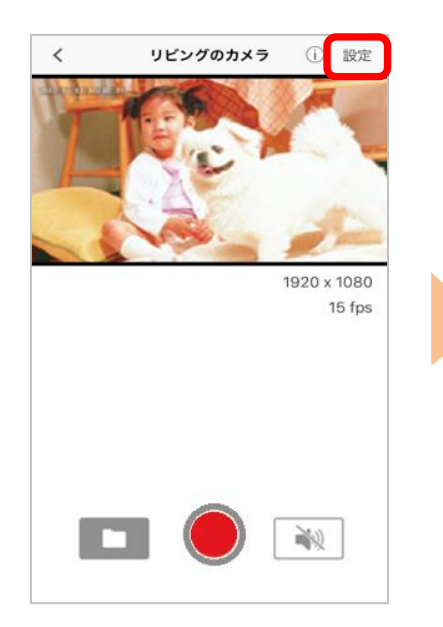

検知]をタップ < カメラ設定 ビデオ品質 最高 > ビデオフリップ 普通 > 撮影環境 東日本(50Hz) > SDカード録画・動体検知 オフ > SDカードフォーマット 5 SDカード容量 14808 MB SDカード空き容量 14808 MB ③スイッチを右にスライ ドします

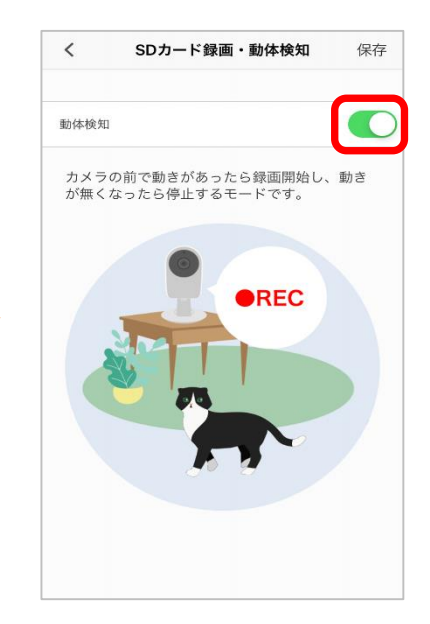

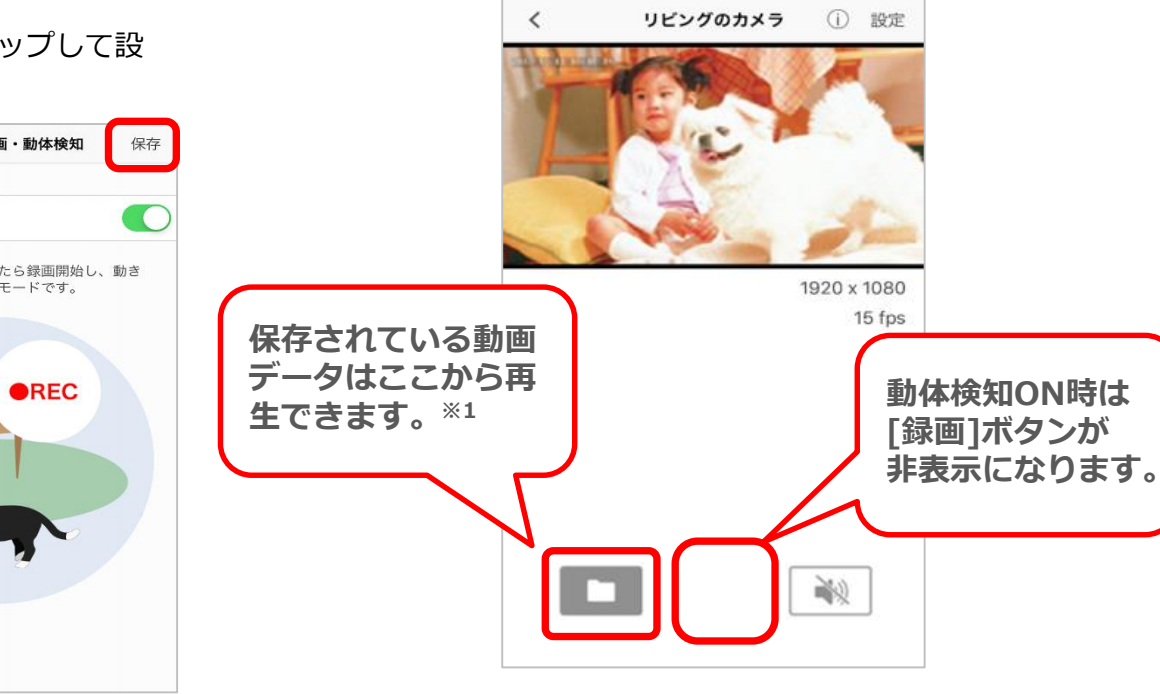

※1 一度の動体検知で録画できる時間は20秒間となります。録画後、約10秒間は 録画されませんので、動体検知が連続している場合、約10秒間の無録画部分が 生じることから連続した映像にはなりません。

※アプリの画面はデザイン等変更になる場合があります

COPYRIGHT © KDDI CORPORATION, ALL RIGHTS RESERVED.

#### ④ [保存]をタップして設 定完了です

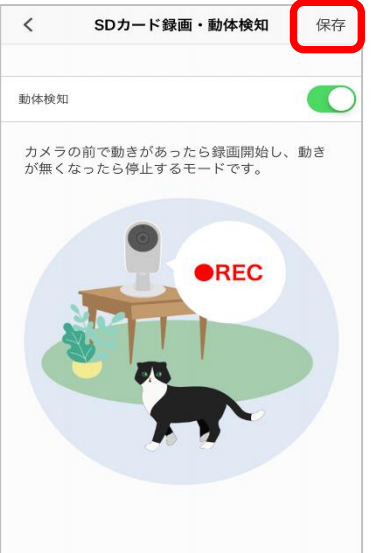

※動体検知の感度の設定/ 変更はできません